## Histoire de l'art : le portrait de La Joconde

- 1. Allume l'unité centrale puis l'écran de l'ordinateur.
- 2. Double clique sur l'icône « Internet Explorer »
- 3. Dans le moteur de recherche, tape : « site officiel du musée du Louvre »
- 4. Clique sur le lien correspondant pour entrer dans le site.
- 5. Clique sur la rubrique « **découvrir** »
- 6. Clique sur la rubrique « œuvres à la loupe »
- 7. Cherche le tableau intitulé « La Joconde » et clique dessus.
- 8. Clique sur « consulter l'œuvre à la loupe »
- 9. Parmi les icônes, cherche celui qui indique la légende et clique sur celui-ci.
  - a. Indique le titre de l'œuvre étudiée : .....
  - b. Indique le nom du peintre : .....
  - c. Indique ses dimensions : hauteur : .....

Largeur : .....

- d. En quelle année cette œuvre a-t-elle été peinte ? .....
- 10. Clique sur la partie intitulée Un corps dans l'espace.
- 11. Cherche l'icône s'intitulant « **Découvrir la Joconde** » et clique dessus.

Colorie les 4 éléments suivants :

- Le fauteuil en marron
- La **terrasse** en vert
- Le paysage humanisé en rouge
- Le paysage imaginaire en bleu

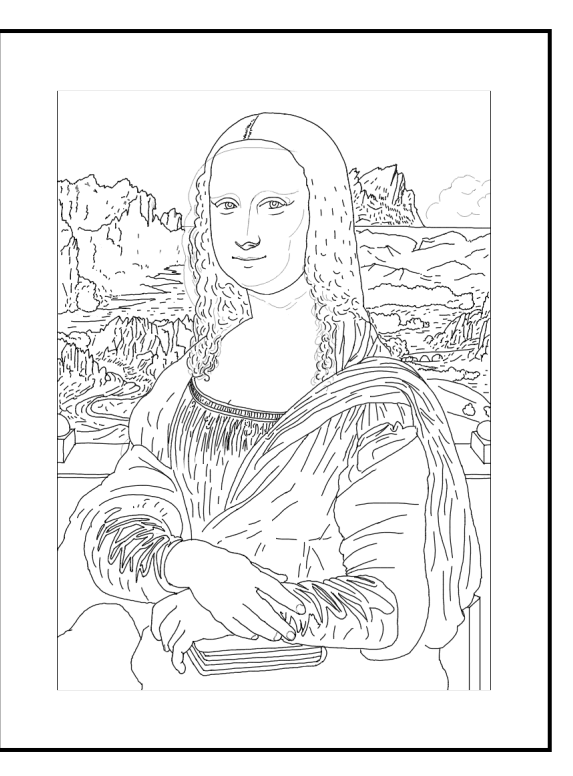

- 12. Clique maintenant sur la rubrique intitulée « L'œuvre dans son époque »
- 13. Cherche l'icône intitulé « comparer les œuvres »
- 14. Cherche l'œuvre de **Hans Memling** intitulée **« Benedetto Portinari en prière »** Observe bien cette œuvre et essaie de trouver des éléments de ressemblance avec le portrait de la Joconde en cochant les bonnes réponses.
  - 1. Position des modèles :
  - $\Box$  De profil  $\Box$  de face
  - 2. Les modèles sont :
  - Au premier plan
  - 3. Les mains sont placées :
  - □ Le long du corps
  - 4. <u>A l'arrière plan, l'espace est</u> :
  - Ouvert sur l'extérieur

- 🗌 de trois quart
- 🗌 A l'arrière plan
- elles sont réunies
- 🗆 fermé
- <mark>www.maicresse .fr</mark>